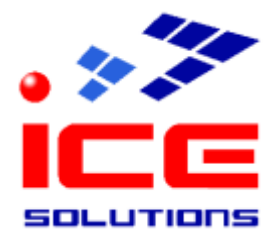

Soluzioni Paghe – Gestionali d'Impresa (ERP) Software Development – E-Business Solutions ASP e Hosting – System Integration e Networking Architetture Cluster – Fornitura e Installazione Hardware

# S4NET

## Configurazione Browser – Safari for Mac

Rev. 1.0 del 13/01/2016

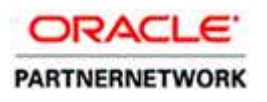

ICE SRL Via Pastrengo 9 – 24068 Seriate (BG) – Italy – Tel. +39 035217453 – Fax. +39 035212070 – <u>sistemisti@icesoftware.it</u> www.icesolutions.it

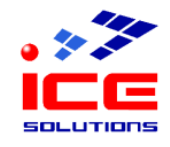

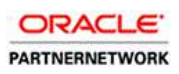

## Sommario

| Scopo                         | 3 |
|-------------------------------|---|
| Prerequisiti                  | 3 |
| Impostazione parametri Safari | 4 |

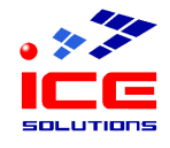

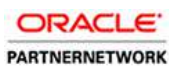

#### Scopo

Questo manuale illustra come impostare i parametri di configurazione del browser Safari for Mac.

### Prerequisiti

Prima di proseguire è necessario verificare che siano soddisfatte queste condizioni:

| Account S4Net           | Per accedere ai servizi offerti dalla procedura S4Net è necessario inoltre<br>possedere un account S4Net, costituito da <b>username</b> e <b>password</b> , da inserire<br>all'atto della login al sito.<br>E' possibile inoltre che l'accesso tramite un determinato account sia <b>limitato a</b><br><b>determinate postazioni di lavoro</b> , in tal caso, se si desidera effettuare l'accesso<br>da una postazione nuova o non autorizzata, è necessario rivolgersi al supporto<br>tecnico ICE. |  |
|-------------------------|----------------------------------------------------------------------------------------------------|--|
| Connessione<br>Internet | La velocità minima consigliata della connessione ad internet è di 128 Kb/s.                                                                                                    |  |
| Software installato     | Adobe Acrobat Reader 5.0 (o successivi) Adobe Acrobat Reader 5.0 (o successivi).                                                                                                    |  |

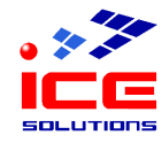

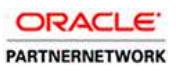

#### Impostazione parametri Safari

Utilizzando il browser Safari è necessario impostare in maniera opportuna la configurazione del browser.

Aprire il browser.

Aprire gli strumenti del browser – Preferenze.

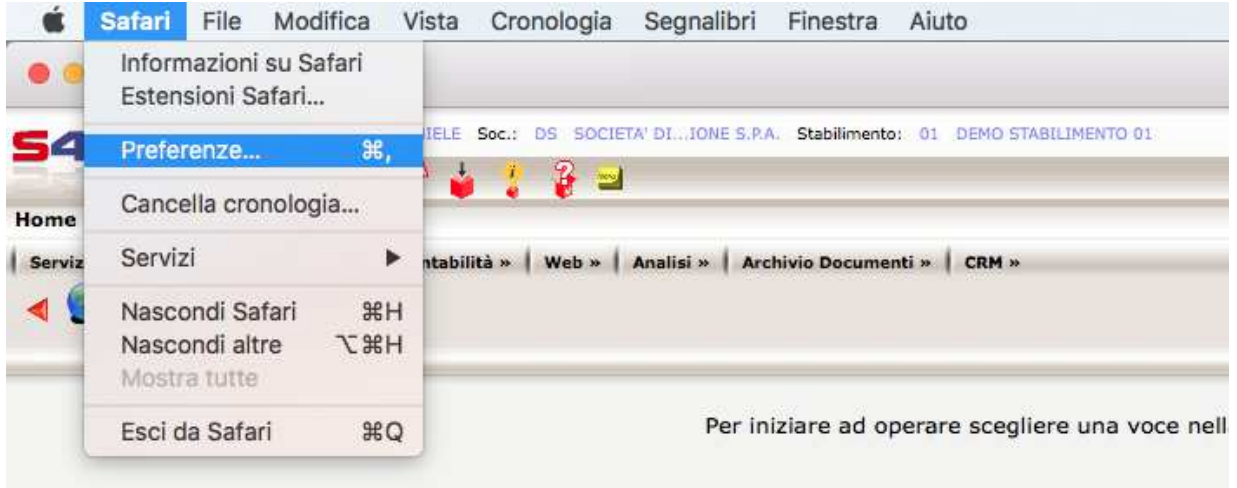

#### Scegliere la scheda "Sicurezza"

Disattivare la spunta per "Blocca finestre a comparsa"

| • • •                                         | Sicurezza               |                               |   |
|-----------------------------------------------|-------------------------|-------------------------------|---|
|                                               | Q 🔍 🕐                   | 📑 <mark>7</mark> Ö:           |   |
| Generale Pannelli Riempimento autom. Password | Cerca Sicurezza Privacy | Notifiche Estensioni Avanzate |   |
| Siti fraudolenti:                             | 🗹 Avvisa quando si vi   | sita un sito fraudolento      |   |
| Contenuti web:                                | 🗹 Abilita JavaScript    |                               |   |
|                                               | Blocca finestre a co    | mparsa                        |   |
|                                               | Consenti WebGL          | Impostazioni WebGL            |   |
| Plugin Internet:                              | Consenti plugin         | Impostazioni plugin           | ? |

<u>Ora è possibile operare con S4NET.</u> <u>Grazie.</u>